# Sistema Integrado de Administração Financeira do Governo Federal

# Manual do Usuário

Detalhar Programação Financeira

Data e hora de geração: 08/08/2025 11:03

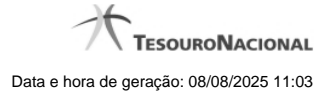

1 - Detalhar Programação Financeira

1.1 - Histórico de Saldo

3 6

# 1 - Detalhar Programação Financeira

|                       |                                                                                                    |                             | -                                 | 2                                         | ACT -                                                                                      | 12                             |                              |  |
|-----------------------|----------------------------------------------------------------------------------------------------|-----------------------------|-----------------------------------|-------------------------------------------|--------------------------------------------------------------------------------------------|--------------------------------|------------------------------|--|
| Solicitaçã            | o de Recurso Financeiro                                                                               |                             | -51                               |                                           | SIL                                                                                        | SIL                            |                              |  |
| Dados                 | s da PF                                                                                               |                             |                                   |                                           |                                                                                            |                                |                              |  |
| lúmero<br>)90001/.    | da PF C<br>2013PF004082 to                                                                            | )bservaçã<br>exto da ob     | o<br>Iservação.                   |                                           |                                                                                            | Data de Emissão<br>03/05/2013  |                              |  |
| IG Emite              | ente: 090001 - CONSELHO DA<br>recida: 170500 - COORDENAC                                              | JUSTICA F<br>AO-GERAL       | EDERAL - 120<br>. DE PROGRA       | 000 - JUSTIC                              | A FEDERAL<br>IANCEIRA - 25000 - MINISTERIO DA I                                            | FAZENDA                        |                              |  |
|                       |                                                                                                    |                             |                                   |                                           |                                                                                            |                                |                              |  |
|                       | Situação                                                                                              | Recurso                     | Fonte de<br>Recurso               | Categoria<br>de Gasto                     | Vinculação de Pagamento                                                                    | Data<br>Prevista               | Valor Solicitado             |  |
| TSP<br>TES<br>OPE     | Situação<br>F01 - SITUAÇÃO PARA<br>TE PF, INTEGRADA NO SIAFI<br>RACIONAL                              | Recurso<br>3                | Fonte de<br>Recurso               | Categoria<br>de Gasto<br>C                | Vinculação de Pagamento<br>417 - CUSTEIO/INVESTIMENTO -<br>PAC                             | Data<br>Prevista<br>30/05/2013 | Valor Solicitado             |  |
| TSP.<br>TES<br>OPE    | Situação<br>F01 - SITUAÇÃO PARA<br>TE PF, INTEGRADA NO SIAFI<br>RACIONAL                              | Recurso<br>3                | Fonte de<br>Recurso               | Categoria<br>de Gasto<br>C                | Vinculação de Pagamento<br>417 - CUSTEIO/INVESTIMENTO -<br>PAC                             | Data<br>Prevista<br>30/05/2013 | Valor Solicitado<br>1,<br>1, |  |
| ) TSP<br>) TES<br>OPE | Situação<br>F01 - SITUAÇÃO PARA<br>TE PF, INTEGRADA NO SIAFI<br>RACIONAL<br>47969011675 - USR AUTOMAC | Recurso<br>3<br>AO SIST. EX | Fonte de<br>Recurso<br>0100000000 | Categoria<br>de Gasto<br>C<br>090001 - Da | Vinculação de Pagamento<br>417 - CUSTEIO/INVESTIMENTO -<br>PAC<br>ta: 03/05/2013 às 13:22h | Data<br>Prevista<br>30/05/2013 | Valor Solicitado<br>1        |  |

# Detalhar Programação Financeira

Apresenta as informações detalhadas de um documento de Programação Financeira registrado.

#### Campos

As informações detalhadas do documento de Programação Financeira são organizadas conforme segue:

# a) Cabeçalho

Ação - exibe o nome da Ação associada ao documento de Programação Financeira detalhado.

Número da PF - exibe o número do documento de Programação Financeira sendo detalhado.

Observação - exibe informações complementares aos dados do documento de Programação Financeira sendo detalhado.

Data de Emissão - exibe a data em que foi emitido o documento de Programação Financeira sendo detalhado.

**UG Emitente** - exibe o Código e o Nome da UG que emitiu o documento de Programação Financeira sendo detalhado, seguido pelo código e nome do Órgão a que a UG Emitente pertence.

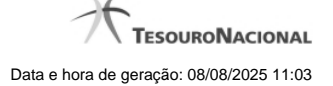

**UG Favorecida** - exibe o Código e o Nome da UG beneficiária dos recursos registrados pelo documento de Programação Financeira sendo detalhado, seguido pelo código e nome do Órgão a que a UG Favorecida pertence.

#### b) Detalhes do Item de Programação Financeira

O detalhamento da Programação Financeira apresenta as seguintes informações:

Célula Orçamentária - o sistema exibe as informações da Célula Orçamentária dos recursos que compõem a Programação Financeira sendo detalhada:

Quando a ação for de remanejamento, o sistema exibe as informações das células orçamentárias de origem ("De") e de destino ("Para") dos dados da Célula Orçamentária que compõem a Programação Financeira sendo detalhada:

**De:** nesta linha são apresentados os dados da Célula Orçamentária de origem dos recursos financeiros que compõem a Programação Financeira sendo detalhada;

Para: nesta linha são apresentados os dados da Célula Orçamentária de destino dos recursos financeiros que compõem a Programação Financeira sendo detalhada.

Cada linha de origem (**De**) e de destino (**Para**) dos recursos é composta pelas informações detalhadas da respectiva Célula Orçamentária.

Situação - exibe o código e o nome da Situação contábil que compõe a Célula Orçamentária do item que compõe a Programação Financeira.

**Recurso** - exibe o valor do item de Recurso associado à versão da Situação contábil que compõe a Célula Orçamentária do item que compõe a Programação Financeira.

Fonte de Recurso - exibe o valor da Fonte de Recurso da Célula Orçamentária do item que compõe a Programação Financeira.

Categoria de Gasto - exibe o código da Categoria de Gasto da Célula Orçamentária do item que compõe a Programação Financeira.

Vinculação de Pagamento - exibe o código e o nome da Vinculação de Pagamento da Célula Orçamentária do item que compõe a Programação Financeira.

[data] - apresenta a data ou mês/ano de liberação ou remanejamento ou transferência do recurso sendo detalhado, dependendo do tipo de Ação do Documento de Programação Financeira sendo detalhado.

Valor - apresenta o valor proveniente da célula orçamentária exibida que compõem o valor total do documento de Programação Financeira sendo detalhado.

Total - apresenta o somatório dos valores provenientes de cada célula Orçamentária que compõe o documento de Programação Financeira sendo detalhado.

#### c) Informações de Auditoria

Criado por - contém o CPF e o nome do usuário responsável pelo registro da Programação Financeira.

UG - contém a UG do usuário responsável pelo registro da Programação Financeira.

Data - contém a data do registro da Programação Financeira.

Hora - contém a hora do registro da Programação Financeira.

#### Botões

Espelho Contábil - clique nesta opção para exibir o roteiro contábil e o detalhamento do documento de Programação Financeira, no sistema SIAFI Operacional.

Histórico de Saldo - clique neste botão para exibir as informações detalhadas do Histórico de Saldo do documento de Programação Financeira sendo detalhado. Esta opção somente é apresentada quando a Ação do documento PF sendo detalhado for igual a Solicitação de Remanejamento.

Imprimir - clique nesta opção para imprimir o documento de Programação Financeira que está sendo detalhado.

Retornar - clique nesta opção para fechar a tela atual.

# **Próximas Telas**

Histórico de Saldo

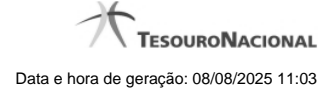

# 1.1 - Histórico de Saldo

| Ação                                                       |                                                              |                          |               |                                  |                                                 |                     |                  |                      |                    |
|------------------------------------------------------------|--------------------------------------------------------------|--------------------------|---------------|----------------------------------|-------------------------------------------------|---------------------|------------------|----------------------|--------------------|
| Solicitação de Recurs                                      | o Financeiro                                                 |                          |               |                                  |                                                 |                     |                  |                      |                    |
| UG Emitente: 17001:<br>UG Favorecida: 1705                 | 3 - SUBSEC. DE P<br>500 - COORDENA                           | LANEJ., OR<br>CAO-GERAI  | C. E ADMINIS  | TRACAO-M                         | F - 25000 - MINISTERIO<br>NANCEIRA - 25000 - MI | D DA FAZENDA        | ZENDA            | Mês Progra<br>JUL/20 | imação<br>012      |
| Situação<br>TA0002 - SITUACAO PARA TESTES<br>AUTOMATIZADOS |                                                              | Recurso Fonte de Recurso |               | Categoria<br>de Gasto            | Vinculação de Pagamento                         |                     | Valor Solicitado |                      | Saldo<br>Solicitad |
|                                                            |                                                              | 3                        | 010000000     | с                                | 400 - CUSTEIO/INVE                              | ST. C/EXIG.         |                  | 23.557,62            | 10.633,0           |
| Histórico de Saldo S                                       | olicitado                                                    | Acia                     | <u> </u>      |                                  | G Emitente da DE                                | Númer               | da DE            | Valor                | Item C             |
| 05/07/2012                                                 | Solicitação de F                                             | Recurso Fina             | nceiro        |                                  | 170013                                          | 170013/201          | 2PE000017        | Valor                | 1(                 |
| 09/07/2012                                                 | Solicitação de Recurso Financeiro                            |                          |               |                                  | 170013                                          | 170013/201          | 2PF000024        | 1                    |                    |
| 09/07/2012                                                 | 09/07/2012 Aprovação de Solicitação de Recurso<br>Financeiro |                          |               |                                  | 170500                                          | 170500/2012PF000153 |                  | (1,0                 |                    |
| 09/07/2012                                                 | Recurso Fina                                                 | nceiro                   |               | 170013 <u>170013/2012PF00002</u> |                                                 | 2PF000025           | 1,0              |                      |                    |
| 09/07/2012                                                 | Solicitação de                                               | Recurso                  |               | 170500                           | <u>170500/201</u>                               | 2PF000162           |                  | (1,0                 |                    |
| SIA                                                        |                                                              | ┥ 🦂 pa                   | ágina 1 de 23 | 32 🕨 🕨                           | SIA                                             |                     | SIG              | página (             |                    |
|                                                            |                                                              |                          |               |                                  |                                                 |                     |                  |                      |                    |

# Histórico do Saldo

Apresenta o histórico da(s) Ação(ões) ocorrida(s) no item de Programação Financeira, desde a sua criação, conforme as ações específicas de Programação Financeira que afetam o Saldo e que constituem o histórico dos itens da PF.

# Campos

# a) Cabeçalho

Ação - exibe o nome da Ação da Programação Financeira cujo histórico de saldo está sendo visualizado.

**UG Emitente** - exibe o Código e o Nome da UG que emitiu o documento de Programação Financeira cujo histórico de saldo está sendo visualizado.

No caso da Solicitação de Recurso Financeiro, refere-se à Unidade Gestora para a qual é solicitado o recurso financeiro. No caso de Solicitação de Remanejamento refere-se à Unidade Gestora para a qual é solicitado o remanejamento do recurso financeiro.

UG Favorecida - exibe o Código e o Nome da UG que será beneficiada com os recursos registrados pela Programação Financeira cujo histórico de saldo está sendo visualizado.

Mês Programação - exibe o mês e o ano de programação da Programação Financeira cujo histórico de saldo está sendo visualizado.

#### b) Itens de Programação Financeira

Situação - exibe o código e o nome da Situação contábil que compõe a Célula Orçamentária da Programação Financeira cujo histórico de saldo está sendo detalhado.

**Recurso** - exibe o valor do item de Recurso associado à versão da Situação contábil que compõe a Célula Orçamentária da Programação Financeira cujo histórico de saldo está sendo detalhado.

Fonte de Recurso - exibe o valor da Fonte de Recurso que compõe a Célula Orçamentária da Programação Financeira cujo histórico de saldo está sendo detalhado.

Categoria de Gasto - exibe o código da Categoria de Gasto que compõe a Célula Orçamentária da Programação Financeira cujo histórico de saldo está sendo detalhado.

Vinculação de Pagamento - exibe o código e o nome da Vinculação de Pagamento que compõem a Célula Orçamentária da Programação Financeira cujo histórico de saldo está sendo detalhado.

#### b.1) Colunas de valor

Nesta área são apresentados os valores que compõem a Programação Financeira cujo histórico de saldo está sendo detalhado. O nome exibido para a coluna será apresentado de acordo com o tipo de Ação da Programação Financeira detalhada, conforme segue.

Para ações de "Solicitação de Recurso Financeiro" apresenta as seguintes colunas de valor:

Valor Solicitado - Exibe o somatório do valor solicitado na Célula Financeira do item. Quando não agrupado, contém o valor do próprio item da Programação Financeira.

Saldo Solicitado - Exibe o saldo solicitado restante da soma de valores solicitados subtraindo as aprovações e cancelamentos de solicitação de recursos financeiros, na Célula Financeira apresentada.

Para ações de "Aprovação de Solicitação de Recurso Financeiro" ou de "Aprovação Direta" apresenta as seguintes colunas de valor:

Valor Aprovado - Exibe o somatório do valor aprovado correspondente aos itens agrupados para a Célula Financeira apresentada. Quando não agrupado, contém o valor do próprio item da Programação Financeira.

Saldo Aprovado - Exibe o saldo aprovado restante para os itens agrupados na Célula Financeira apresentada. O saldo aprovado é obtido pela soma dos valores aprovados subtraindo os cancelamentos e liberações de recursos financeiros.

Apresenta os campos abaixo quando se tratar de itens de ação de "Liberação de Recurso Financeiro":

Valor Liberado - Exibe o somatório do valor liberado para a Célula Financeira apresentada.

**Saldo Liberado** - Exibe o saldo liberado restante após as ações de liberação de recursos financeiros para a Célula Financeira apresentada. O saldo liberado é obtido da soma do valor liberado menos os cancelamentos de liberação de recurso financeiro, solicitações de remanejamento, aprovações de remanejamentos diretamente e devoluções.

Apresenta os campos abaixo quando se tratar de itens de ação de "Remanejamento de Recurso Financeiro":

Valor a Remanejar - Exibe o somatório do valor a remanejar para a Célula Financeira apresentada, quando a ação for de Solicitação de Remanejamento.

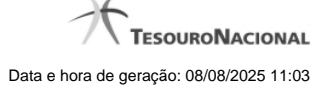

Saldo a Remanejar - Exibe o somatório do valor a remanejar subtraído das aprovações e cancelamentos de solicitações de remanejamento para a Célula Financeira apresentada.

Apresenta os campos abaixo quando se tratar de itens de ação de "Transferência de Recurso Financeiro":

Saldo Transferido - Exibe o valor do somatório do valor transferido para a Célula Financeira. O saldo transferido é obtido pelo somatório do valor transferido, subtraído dos cancelamentos, solicitações de remanejamentos, aprovações de remanejamentos diretamente e das devoluções.

Valor Transferido - Exibe o somatório do valor que foi transferido da Célula Financeira.

#### b.2) Campos Variáveis

As informações apresentadas nesta seção dependem da configuração que a Situação que define a Célula Financeira possui.

As informações dos campos variáveis são apresentadas abaixo de cada item que compõe o agrupamento e somente existem para as Ações de "Transferência de Recurso Financeiro", de "Devolução de Recurso Financeiro" (só devoluções decorrentes de Transferência de Recurso Financeiro) ou de "Cancelamento de Liberação e Transferência de Recurso Financeiro" (só cancelamentos decorrentes de Transferência de Recurso Financeiro).

#### c) Histórico de Saldo

Esta seção apresenta uma lista com o histórico das ações realizadas sobre o documento de Programação Financeira sendo detalhado.

Quando a Programação Financeira cujo saldo estiver sendo detalhado tiver sofrido muitas ações, pode haver várias paginações de histórico, sendo possível navegar entre as apresentadas.

Data de Emissão - exibe a data da emissão do documento de Programação Financeira relativo à ação executada sobre o item detalhado.

Ação - exibe a Ação de Programação Financeira exercida sobre o item detalhado.

UG Emitente da PF - exibe o código da UG responsável pela ação registrada pelo Histórico de Saldo do item detalhado.

Número da PF - exibe o número do documento de Programação Financeira cujo histórico de saldo está sendo detalhado

Cada número de PF listado é também um link que, quando acionado, apresenta o detalhamento do documento de Programação Financeira correspondente.

Valor do Item - exibe o valor do item do Histórico do saldo de Programação Financeira sendo visualizado.

Este campo também indica o tipo de lançamento efetuado pela operação registrada: quando o valor do item representar uma operação de subtração (valor negativo), seu texto será apresentado entre parêntese e em vermelho.

Saldo - exibe o saldo (solicitado ou aprovado ou transferido ou liberado ou a remanejar) resultante das ações ocorridas nos itens do documento de Programação Financeira, listadas no Histórico do Saldo.

Quando houver várias paginas do detalhamento de histórico de saldo, este campo é apresentado somente na última página.

#### Botões

Retornar - clique nesta opção para fechar a janela atual e retornar à anterior.

# Próximas Telas

Detalhar Programação Financeira